Format as Table:- इस option का use अपने Excel sheet पर बनाये गये Table को कम्प्यूटर के बनाये गये Table में बदलने के लिए किया जाता है।

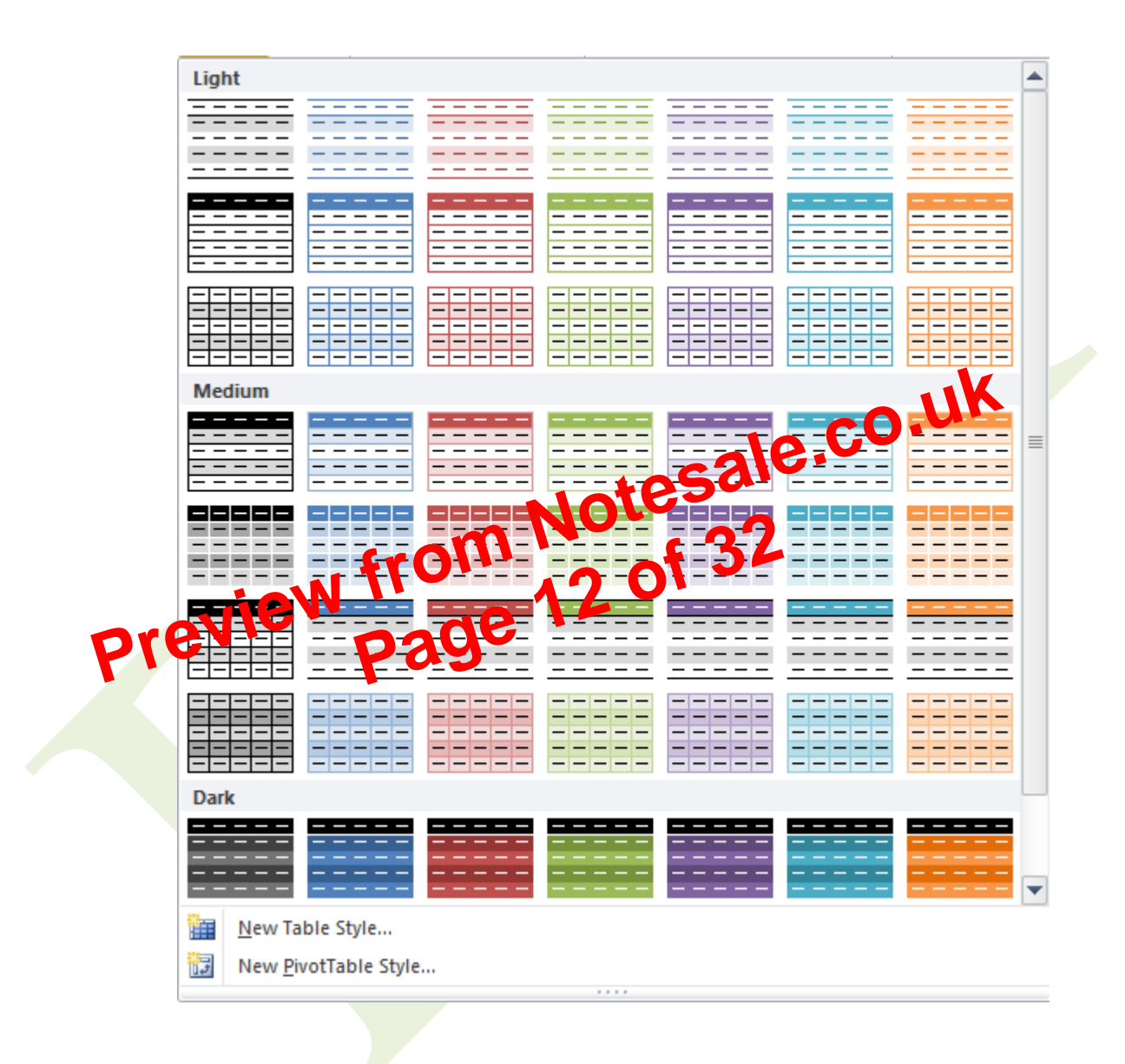

Cell style:- इस Option का use select किये गये Cell कि Style को Change करने के लिए किया जाता है।

Table :- इस Option का Use Select cell को table के रूप मे देखने के लिए किया जाता हैं।

# 3. Illustrations :-

Picture :- इस Option का Use Page पर Picture Insert करने के लिए किया जाता है।

Clip Art :- इस Option का Use Page पर Clip Art Insert करने के लिए किया जाता है।

Shapes :- इस Option का Use Page पर अनेक प्रकार Shapes Insert करने के लिए किया जाता है।

e.co.uk Recently Used Shapes 公 -{- $\geq$ 5 Rectangles • • (( 🖘  $\Gamma \uparrow \langle Y \rangle$ £ Block Arrows 日日らしずまけ(() () () () \$ ? V @ \$ \$ D D B R # # ብ የ የ የ Equation Shapes -+--×÷=ø Flowchart Stars and Banners Callouts -New Drawing Canvas

# **Computer Education Center**

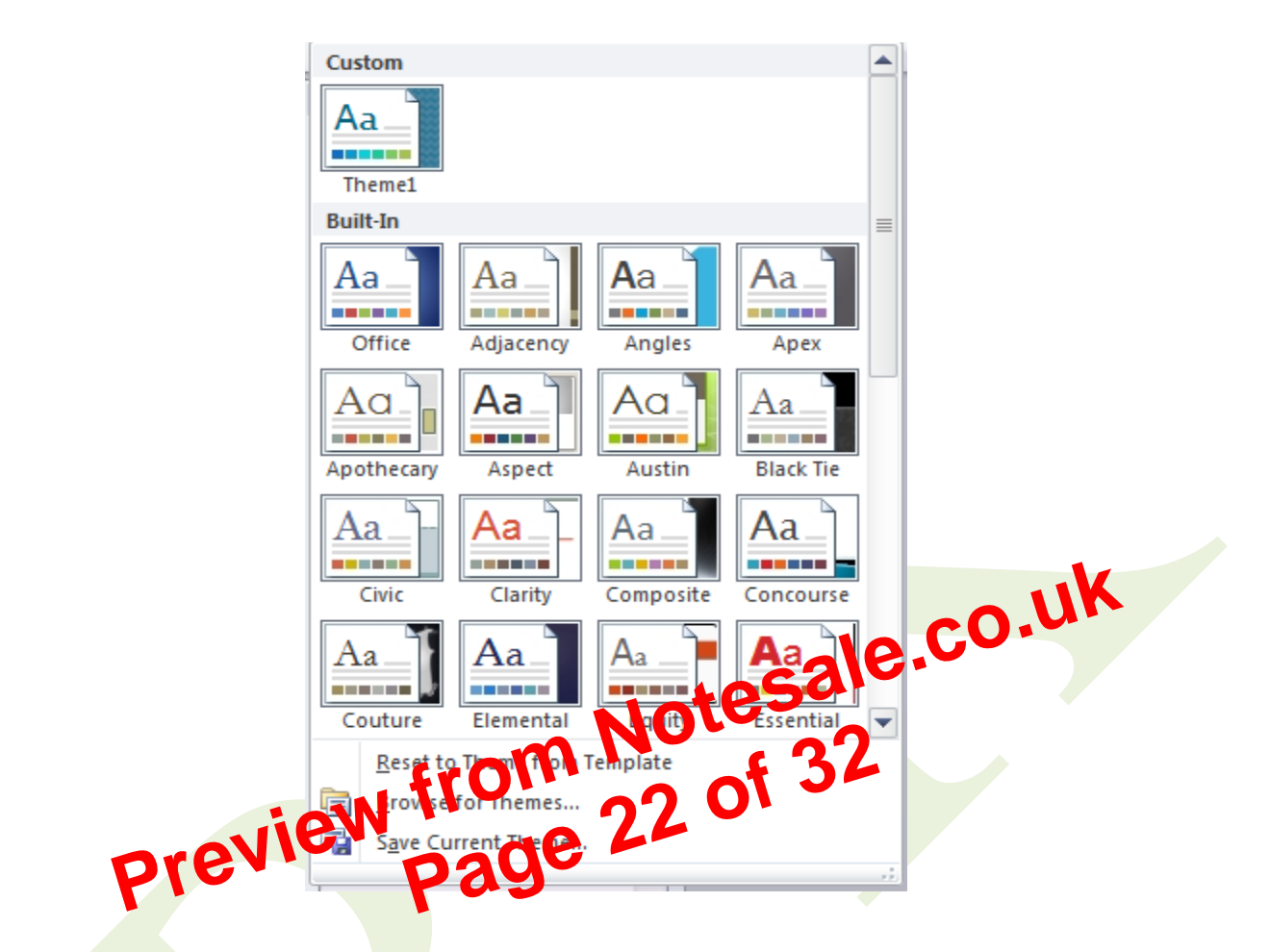

Colors :- इस Option का Use Themes का Color Change करने के लिए किया जाता

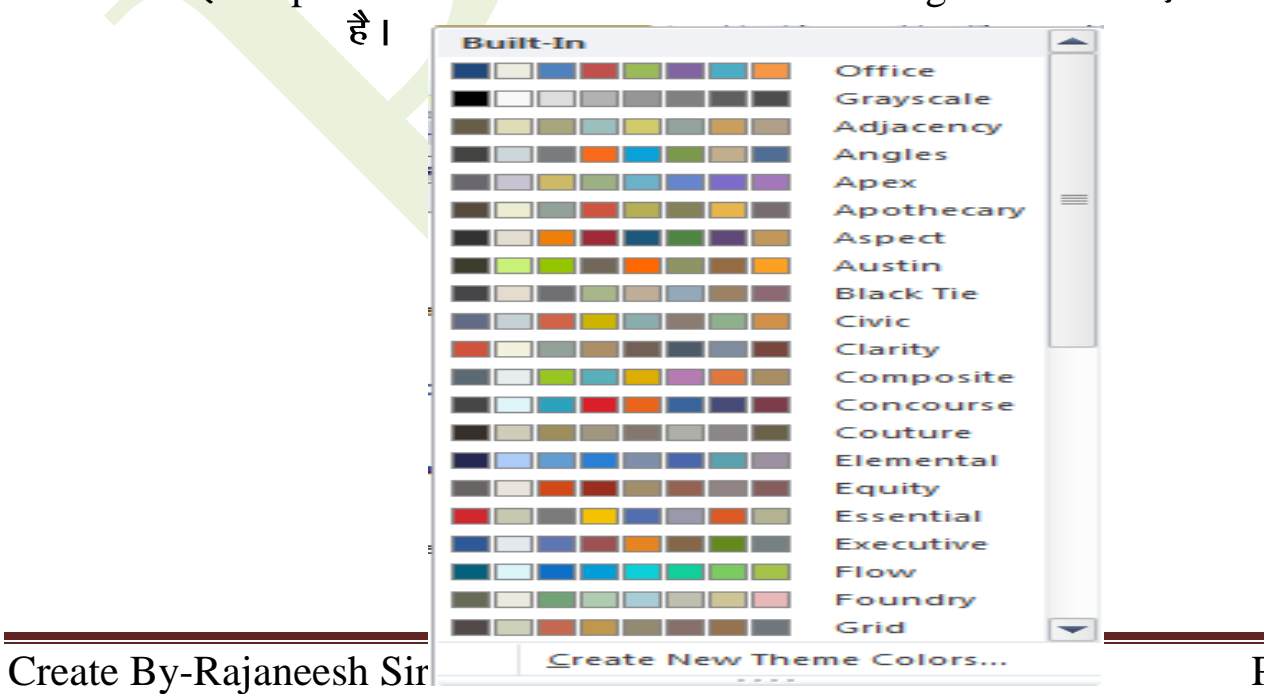

Align :- इस Option का Use Page पर आवश्यकतानुसार Picture set करने के लिए किया जाता है। Group :- इस Option का Use आकृति या Object को Group करने के लिए किया जाता है ।

Rotate :- इस Option का Use आकृति या Object को घुमाने के लिए किया जाता है।

# Formulas

इस Tab के अन्तर्गत 4 ग्रूप आते है।

....on from Notesale.co.uk from Notesale.co.uk 1. Function endersite page 26 of 32 Insert Function ---Insert Function :- इस Option का Use Function Insert करने के लिए किया जाता हैं। और सभी option का use अलग - अलग स्थिति Formulas Insert कराने के लिए किया जाता हैं।

# 2. Defined Names :-

Name manager :- इस Option का Use Rename cell की स्थिति देखने और New, Edit और delete करने के लिए किया जाता हैं।

Define name :- इस Option का Use cell को Rename और comment देने के लिए किया जाता हैं।

Use in Formula :- इस Option का Use Rename cell को Formula मे प्रयोग करने के लिए

Create By-Rajaneesh Sir.

Normal :- इस Option का Use Sheet को Normal Mode मे देखने के लिए किया जाता है ।

Page Layout :- इस Option का Use Sheet को Page Layout Mode मे देखने के लिए किया जाता है।

Page Break Preview :-इस Option का Use Sheet को Page Break Preview Mode मे देखने के लिए किया जाता है।

Custom Views :- इस Option का Use Select Cell को Custom views मे Add करके

Full Screen :-इस Option का Use Sheet को Full-Societ Mode मे देखने के लिए किया जाता है। 2. Showpreview from al Use 31 of 32 इसक समी Option का Use जाने ने

## 3. Zoom :-

- Zoom :- इस Option का Use अपने sheet को आवश्यकतानुसार Zoom करने के लिए किया जाता हैं।
- 100 % :- इस Option का Use अपने sheet को 100% Normal made मे देखने के लिए किया जाता हैं।

Zoom to selection :- इस Option का Use select cell को Zoom कर के देखने के लिए किया जाता हैं।

## 4. Window :-

Create By-Rajaneesh Sir.